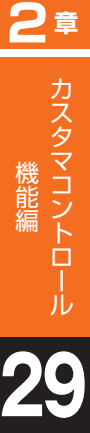

ウィスパーの実施有無、発側ガイダンスの変更および照会はP220「ウィスパー設定」を参照してください。

入力指示ルーティングの入力結果または音声認識がエラーの場合は、「NG時ガイダンス」が流れます。また、入力 指示ルーティングを経由しない場合は、「通知情報なしガイダンス」が流れます。

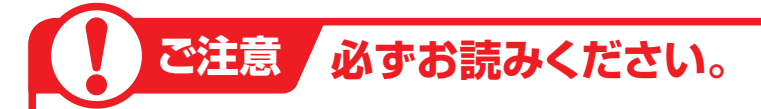

## 、入力指示ルーティングを2段以上設定している場合

入力指示ルーティングを2段以上設定している場合は、下段の入力結果通知ガイダンスのみが流れます。下 段の入力結果がエラーの場合は、「NG時ガイダンス」が流れます。

### ガイダンスの内容については、P376「ガイダンス一覧」を参照してください。

ウィスパー設定(着側ガイダンス(入力結果通

# 29-1 ウィスパー (着側ガイダンス (入力結果通知)) を変更する

#### ◆次の変更例で、ウィスパー着側ガイダンス(入力結果通知)を変更する方法について説明します。

変更例

サービス番号「0120XXXXXX」 PB入力指示ルーティング(ルーティングID:01、ルーティング名:用件別振り分け) ウィスパー着側ガイダンス(入力結果通知)を次のように変更します。

備考

入力結果 ウィスパー着側入力結果通知ガイダンス (基本)ウィスパー着側(PB入力結果通知) (基本)ウィスパー着側(PB入力結果通知) ウィスパー着側入力結果通知ガイダンス 備考 オリジナルガイダンス 注文 オリジナルガイダンス 問合せ

05.入力指示ルーティング変更

02.ルーティング変更

2

画面を表示するには

1 2

> カスコン業務メニュー 04. ルーティング設定 と

入力指示ルーティング基本情報変更業務 1 閉じる ヘルブ 「検索」ボタンをクリックします。 サービス番号 : 0120XXXXXX 契約者名 ➡画面下に<検索結果一覧>が表示さ 頭だし入力指示ルーティングID : E 検索 11 次検索 れます。 ●「頭だし入力指示ルーティングID」に半角2桁を入力すると、該当の 便利な ルーティングID以降を表示します。 使い方

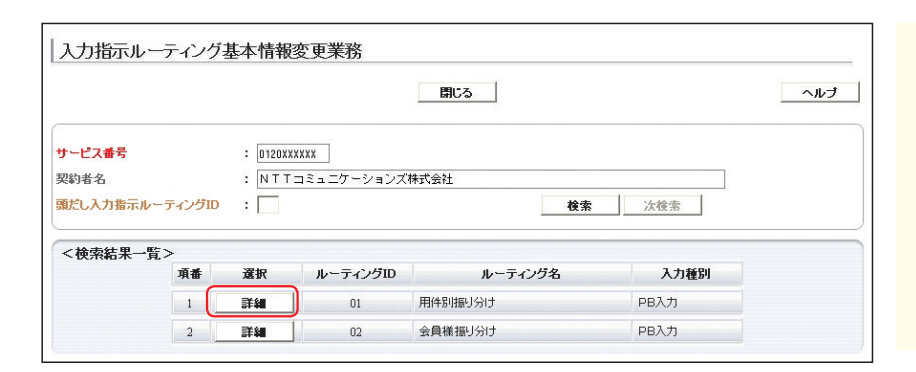

| 入力指示ルーティン  | グ基本情報変更業務           |     |
|------------|---------------------|-----|
|            | 保存 接続先リスト 戻る        | 11J |
| <ルーティング情報> |                     |     |
| サービス番号     | : 0120XXXXXX        |     |
| 契約書名       | : NTTコミュニケーションズ株式会社 |     |
| 20020 10   |                     |     |

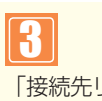

「接続先リスト」ボタンをクリックします。

該当の「詳細」ボタンをクリックします。

➡選択した入力指示ルーティングの<接</p> **続先リスト情報>**が表示されます。

参考 50件以上の場合は、「次検索| ボタンをクリックしてください。

ウィスパー 設定 ウィスパー(着側ガイダンス(入力結果通知))を変更する

2音

# 29-1 ウィスパー (着側ガイダンス (入力結果通知)) を変更する

#### 入力指示ルーティング接続先リスト変更業務 日 保存 新規作成 戻る ヘルナ サービス番号 : 0120XXXXXX 契約者名 NTTコミュニケーションズ株式会社 入力指示ルーティングロ : 01 入力指示ルーティング名 : 用件別振り分け 頭だし入力結果 : [ **検索** 次検索 <接続先リスト情報> A. 入力結果 ウィスパー着側入力結果通知ガイダンス 偐 オリジナルガイダンス ~ 注文 1 1 オリジナルガイダンス ~ 問合せ 2 2

| 4                                 |
|-----------------------------------|
| <接続先リスト>に必要な項目を入力し                |
| ます。(画面🗛)                          |
| ●項番1の「ウィスパー着側入力結果通                |
| <b>知ガイダンス」</b> から <b>「オリジナルガイ</b> |
| <b>ダンス」</b> を選択します。               |
| <b>「備考」</b> に「注文」と入力します。          |
| ●項番2の「ウィスパー着側入力結果通                |
| <b>知ガイダンス」</b> から <b>「オリジナルガイ</b> |
| ダンス」を選択します。                       |
| 「備考」に「問合せ」と入力します。                 |
|                                   |
|                                   |

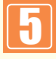

「保存」ボタンをクリックします。(画面3)

◆「正常に終了しました。」メッセージが 表示され、ウィスパー着側ガイダンス (入力結果通知)が更新されます。

## ↓ ご注意 必ずお読みください。

●ウィスパーの実施有無および発側ガイダンスの変更は、P221「ウィスパー設定」を参照してください。

# 29-2 ウィスパー (着側ガイダンス (入力結果通知))を照会する

#### ◆次の照会例で、ウィスパー着側ガイダンス(入力結果通知)の設定内容を照会する方法について説明します。

照会例

サービス番号「0120XXXXXX】 PB入力指示ルーティング(ルーティングID:01、ルーティング名:用件別振り分け) ウィスパー着側ガイダンス(入力結果通知)の設定内容を照会します。

画面を表示するには

カスコン業務メニュー 04. ルーティング設定 ~ 01. ルーティング照会 05.入力指示ルーティング照会

K

Sm

手順<sup>1</sup>→<sup>2</sup>はP255の『ウィスパー〔着 側ガイダンス(入力結果通知)〕を変 更する』を参照してください。

必要な項目を確認します。

|                                             |                                               | 送信 戻る                                                   | <u>へル</u> : |
|---------------------------------------------|-----------------------------------------------|---------------------------------------------------------|-------------|
| ナービス番号<br>契約者名<br>入力指示ルー<br>類だし入力結<br><接続先リ | : 0120<br>: NT<br>-ティングロ : 01<br>果 :<br>スト情報> | (XXXXX<br>Tコミュニケーションズ株式会社<br>入力指示ルーティング名 : 用件<br>使素 次様素 | 開催するけ       |
| 項番                                          | 入力結果                                          | ウィスパー着側入力結果通知ガイダンス                                      | 儋 考         |
| 1 1                                         |                                               | WPDF04:(基本)ウィスパー 着側(PB入力結果通知) 🔽                         |             |
| · ·                                         |                                               |                                                         |             |

| 注意 必ずお読みください。 |
|---------------|
|---------------|

●ウィスパーの実施有無および発側ガイダンスの変更は、P221「ウィスパー設定」を参照してください。

オプショ